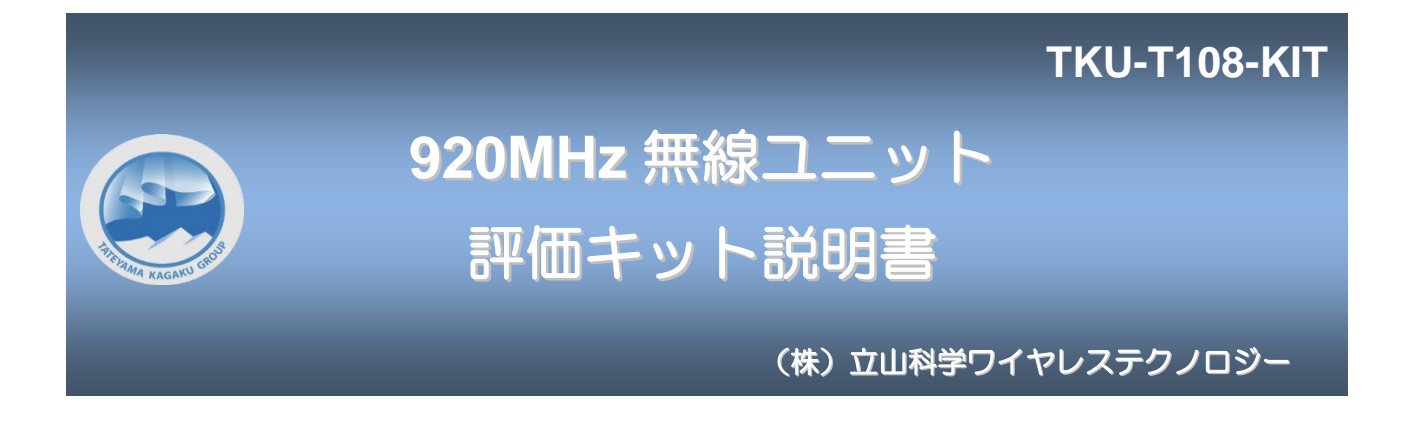

1. 機器構成

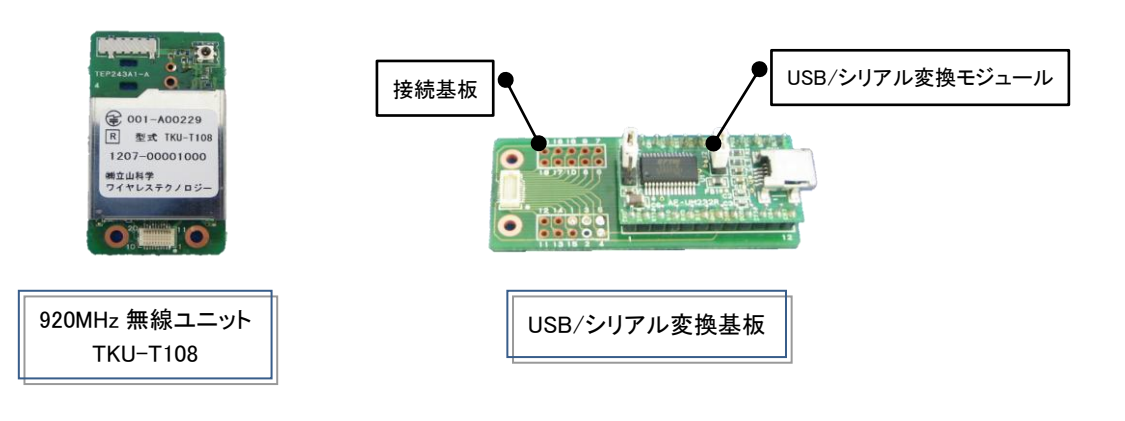

#### 2. 接続手順・接続イメージ

①USB/シリアル変換基板とTKU-T108を接続して下さい。
 ②PCとUSB/シリアル変換基板を接続して下さい。
 ※初回のみUSB/シリアル変換基板のドライバをインストールする必要があります。

③通信ソフトを起動して下さい。

USB/シリアル変換基板 ジャンパピンの設定

| RFユニットの電源       | ジャンパ1(J1)  | ジャンパ2(J2) |
|-----------------|------------|-----------|
| USBバスから供給(3.3V) | 1-2ピン ショート | ショート      |

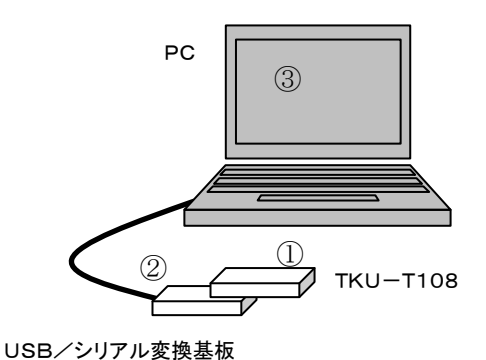

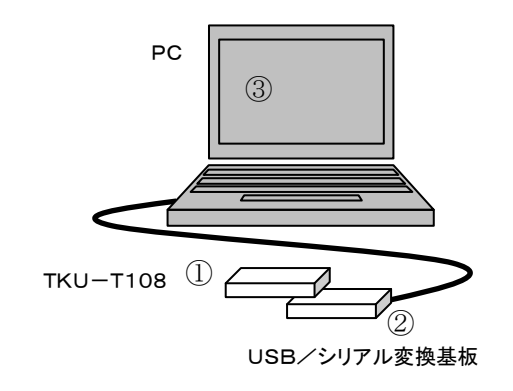

※図中の①~③は、接続手順の①~③に対応しています。

#### 4. 通信ソフト機能説明

本ソフトでは、以下のことができます。

- ・ 任意文字列の送信 および 受信した任意文字列の表示
- ・ 一定間隔でデータを送信
- TKU-T108 の設定確認および設定変更
- ・ 他のTKU-T108 との通信確認(アライブチェック、およびパケットテスト)
- ・ ファイル転送
- ・チャット
- 4-1:任意文字列の送信 および 受信した任意文字列の表示

テキストボックスに入力した文字列に STX(0x02)・ETX(0x03)データを付加して TKU-T108 に送信します。 送信ボタンは接続状態で有効になります。

| ************************************                                                                                                    |
|----------------------------------------------------------------------------------------------------|
| 送信 一定間隔送信 PERテスト ファイル送信 ファイル受信 チャット                                                                                                    |
| 送信データを入力                                                                                                    |
| 送信                                                                                                    |
|                                                                                                    |
|                                                                                                    |
|                                                                                                    |
|                                                                                                    |
| 受信履歴<br>2012/09/08 15・55・57 ・ ター0                                                                                                    |
| 2012/03/06 15:55:57 : A>SKd52Y:E51<br>2012/03/06 15:55:57 : RY?#nNFf:FE50<br>2012/03/06 15:55:57 : T`Fm!c[7:FE51<br>2012/03/06 15:55:57 : #NBe0Jg :FE4E<br>2012/03/06 15:55:58 : TQ'kY]-T:FE51<br>2012/03/06 15:55:58 : TQ'kY]-T:FE51<br>2012/03/06 15:55:58 : GHDmac8[:FE4E |
| ▼ 折り返しモード ■ 画面表示しない                                                                                                    |
|                                                                                                    |
|                                                                                                    |
| データを受信すると、受信時刻と共に表示します。                                                                                                    |
| 「受信履歴クリア」ボタンを押下すると、クリアします。                                                                                                    |

### 4-2:一定間隔でデータを送信

| TKU-T108 動作確認ソフト                                                                      |        |
|---------------------------------------------------------------------------------------|--------|
| メニュー ヘルプ<br>有線通信<br>ポート 通信速度 パリティ / データ長 フロー制御<br>COM2 マ 115200bps マ なし / 8bit マ □ 切断 | 検索     |
| 送信 一定間隔送信 PERテスト ファイル送信 ファイル受信 チャット<br>送信バイト数 9 マ 埋める文字 0 □ ランダム                      |        |
| 0.5秒間隔 ▼                                                                              | 『調測法信』 |
|                                                                                       |        |
| 受信履歴                                                                                  |        |
|                                                                                       | *      |
| <ul> <li>□ 折り返しモード</li> <li>⑦ 受信レベル</li> </ul>                                        | 言履歴クリア |

選択した時間間隔で以下のフォーマットの電文を TKU-T108 に送信します。

XXXXXXX:ZZ...Z

XXXXXXXX は数字データで 0000000 から開始し、送信毎にカウントアップします。

Z は埋める文字で指定したデータで、送信バイト数から 8 バイト(「XXXXXXX:」分)を引いた数だけ付加します。 (例)

送信バイト数=8の場合、

送信データ=「0000000:」「0000001:」「0000002:」… となります。

送信バイト数=10、埋める文字として「A」を指定した場合、

送信データ=「0000000:AA」「0000001:AA」「0000002:AA」… となります。

ランダム設定にすると、埋める文字をランダムにします。

送信ボタンは接続状態で有効になります。

## <u>4-3</u>: TKU-T108 の設定確認および設定変更

| メニュー ヘルプ<br>TKU_T108設定<br>終了 | /ペリティ / データ長 フロー制御<br>- なし / 8bit - □ | 切助 | 検索 |  |
|------------------------------|---------------------------------------|----|----|--|
| ッール                          | バーから設定モードへ移行します。                      | ]  |    |  |

| 設定モード                                     |                                        |                               | 自己固有ID: 00000031 |
|-------------------------------------------|----------------------------------------|-------------------------------|------------------|
| 設定 <u>テスト</u><br>有線通信<br>伝送速度<br>パリティ / デ | 115200bps ▼<br>ータ長 なし / 8bit ▼         | フロー制御 有効 ▼<br>フロー論理 Hiアクティブ ▼ | 機器情報             |
| 無線通信<br>グループID<br>変調速度<br>周波数             | 123456<br>50kbps •<br>14ch(923.4MHz) • | 転送モード ASC転送 マ<br>RSSI付加 あり マ  |                  |
| 出力<br>符号化方式<br>暗号化                        | 0.2mW ▼<br>NRZ ▼<br>有効 ▼ AESキー [       |                               | 読み込み             |

設定モードでは、各種設定の読み出し、変更を行うことができます。 表示される設定項目は、設定により一部変わります。 <u>4-4</u>: 他のTKU-T108 との通信確認(アライブチェック、およびパケットテスト) 3種類のテストを行えます。

| 送信 | 一定間隔 | 送信  | PERテスト | ファイル送信 ファイル受信 チャット                                                    |
|----|------|-----|--------|-----------------------------------------------------------------------|
| 送信 | ドイト数 | 8   | •      | 87 / 100 確率 87 %<br>相手のRSSI Min: -44.5dBm Max: -43.4dBm Ave: -43.8dBm |
| 繰り | 返し回数 | 100 |        | 目 500F6351 Min00.20Bm Max38.70Bm Ave39.20Bm                           |
|    |      |     |        |                                                                       |

| ①通常モードでのPERテスト                                        |
|-------------------------------------------------------|
| 通常モードでの PER(Packet Error Rate)テストを行います。               |
| このテストでは、指定した送信バイト数のパケットデータを指定された繰り返し回数だけ送信し、結果を表示します。 |
| 結果は、正しく折り返された確率、RSSI の最小値、最大値、平均値を表示します。              |
| RSSI 情報は、付加されている場合のみ表示します。                            |
| テスト開始ボタンは接続状態で有効になります。                                |
|                                                       |
|                                                       |

このテストを行うには、通信相手の無線機でも本ソフトを起動し、接続状態で折り返しモードにする必要があります。

<通信相手>

|                                                          | ~       |
|----------------------------------------------------------|---------|
| <ul> <li>✓ 折り返しモード ■ 画面表示しない</li> <li>✓ 受信レベル</li> </ul> | 受信履歴クリア |

| 721                             | 自己固有ID: 00000031                                                                                                    |
|---------------------------------|----------------------------------------------------------------------------------------------------|
| 手の固有ID 00000038                 | 検索 通信OK 00000038 のRSSI -56.7dBm 00000038 のRSSI -39.7dBm                                                                                            |
| アライブチェック                        |                                                                                                    |
| チェック任意データ                       | BB54                                                                                                    |
|                                 | DXL#L                                                                                                    |
|                                 | -                                                                                                    |
| <b>ミモードでのアライフチェッ</b>            |                                                                                                    |
| 定した固有 ID に対して、1                 | 往復の通信テストを行います。                                                                                                    |
| 常に通信できた場合、その                    | )ときのお互いの通信強度を表示します。                                                                                                    |
|                                 |                                                                                                    |
| モード                             |                                                                                                    |
| ቻスト                             | 自己固有ID: 00000038                                                                                                    |
| 手の固有ID 00000031                 | 検索<br>成功回数 / 通信回数 / リトライ合計: 100/100/0<br>00000031 のRSSI min/ave/max [dBm]: -36.5/-35.9/-35.0<br>0000031 のRSSI min/ave/max [dBm]: -53.5/-52.6/-52.1 |
| - <i>ド</i> ライフチェック<br>チェック任意データ |                                                                                                    |
|                                 | 開始                                                                                                    |
| PERTAN                          |                                                                                                    |
| 繰り返し回数 100                      | 送信//1 卜数 50                                                                                                    |
| リトライ回数 2                        | - 0                                                                                                    |
| 🔄 ログ保存 🔄 カ                      | カスタムファイル名                                                                                                    |
| C:¥Users¥wt¥Documen             | nts¥Tateyama¥Log                                                                                                    |
|                                 | 開始                                                                                                    |
|                                 |                                                                                                    |
|                                 | 相手のRSSI                                                                                                    |
|                                 | 相手のRSSI<br>自分のRSSI                                                                                                    |
|                                 | 相手のRSSI<br>自分のRSSI                                                                                                    |
|                                 | 相手のRSSI<br>自分のRSSI                                                                                                    |

無線送信後 200ms 以内に返信が無かった場合、最大指定した回数までリトライを行います。

通信終了後、結果を表示します。

②、または、③での通信テストを行う場合、通信相手は、電池で駆動させることが可能です その場合、通信相手側の接続基板で以下の様に配線をお願いします

| 配線            |              |
|---------------|--------------|
| 1or11         | VCC(2.2~3.6) |
| 2or12or13or20 | GND          |
| 3,4           | ショート         |

USBーシリアル変換基板は、実装を行わないか、または、J1をオープン状態として下さい

再び、PCと接続して使用する場合は、3と4のショートを外して下さい

#### 4-5:ファイル転送

各種ファイルの転送を行えます。

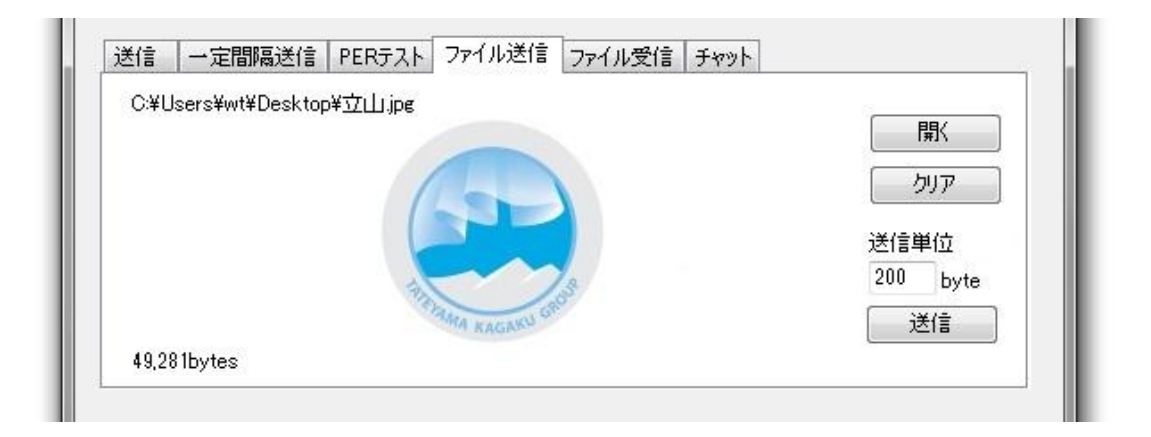

# 送信側 ①送信ファイルを選択します。 「開く」で選択、もしくはファイルをドラッグしてください。 ②受信側の準備ができてから、「送信」ボタンを押してください。 ③送信完了すると、「送信完了」と表示されます。

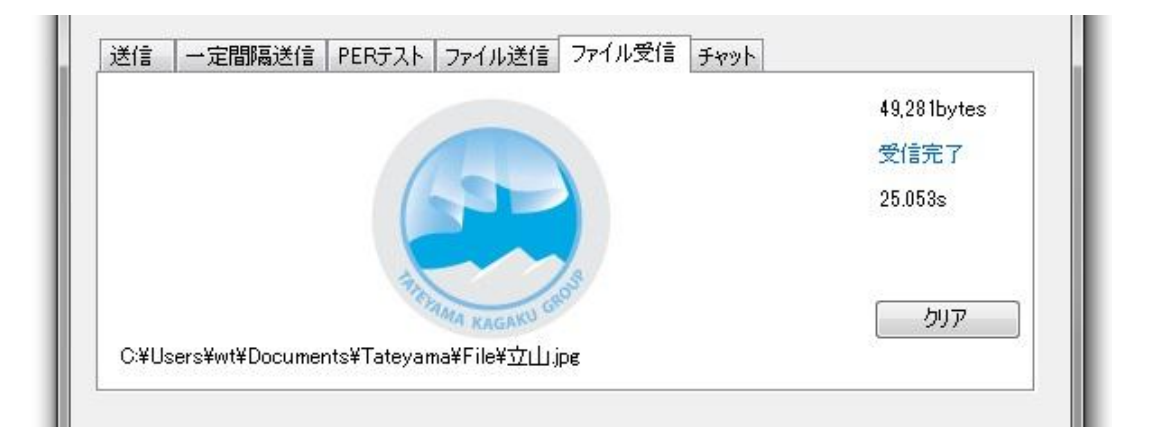

# 受信側 ①ファイル受信タブを選択します。 ②受信が完了すると保存され、「受信完了」とファイルが表示されます。 保存先は [マイドキュメント] - [Tateyama] - [File]です。 表示をクリックすると保存先フォルダが表示されます。

### <u>4-6</u>: チャット

チャット通信が行えます。

送信タブでは入力内容(半角英数)をそのまま送信しますが、 チャットタブでは入力内容(全角対応)をデータ変換してから送信します。 受信側はチャットデータを受信すると、元のデータへ変換後表示します。

| 折り返しモード                                                                              | こしてください。                                                                                       |                                                   |                             |             |
|--------------------------------------------------------------------------------------|------------------------------------------------------------------------------------------------|---------------------------------------------------|-----------------------------|-------------|
|                                                                                      |                                                                                                |                                                   |                             | <i>り</i> リア |
|                                                                                      |                                                                                                |                                                   |                             |             |
| 受信履歴                                                                                 |                                                                                                |                                                   |                             |             |
| 2012/09/05 16:38:3<br>2012/09/05 16:38:4<br>2012/09/05 16:38:4<br>2012/09/05 16:38:0 | 2 :[CHAT-Send]立山〉 通<br>14 :[CHAT-Send]立山〉 折<br>11 :[CHAT-Recv] 富山〉 了i<br>18 :[CHAT-Recv] 富山〉 準 | 常モードでのPERテス<br>り返しモードにしてく<br>解しました。<br>備できました。いつて | トを行いたいと:<br>(ださい。<br>でもどうぞ。 | 思います。 🔺     |
|                                                                                      |                                                                                                |                                                   |                             | •           |
| <ul> <li>□ 折り返しモード</li> <li>☑ 受信レベル</li> </ul>                                       |                                                                                                |                                                   | 受信                          | 履歴クリア       |
|                                                                                      |                                                                                                |                                                   |                             |             |

詳しくはソフト起動後、ヘルプをご覧ください。

#### 株式会社 立山科学ワイヤレステクノロジー

〒939-8132 富山県富山市月岡町 3-6 TEL:076-429-4403 FAX:076-429-6044 作成日:2012 年 9 月 18 日